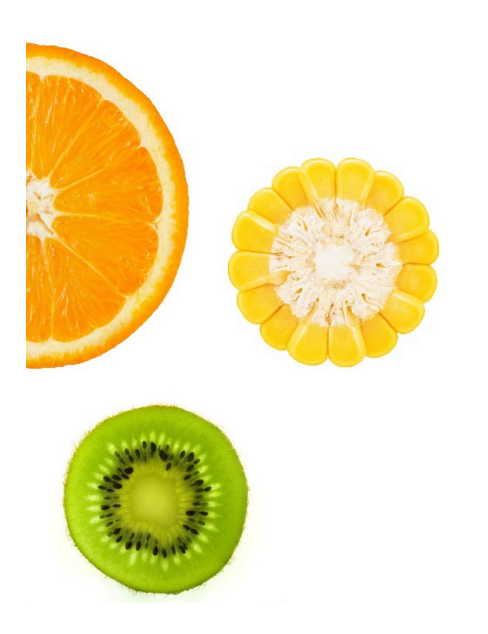

## QUICK REFERENCE GUIDE: ACCESSING THE WIC VENDOR PORTAL

**INSIDE THIS GUIDE** 

This guide will provide vendors with steps to access the California WIC Vendor Portal.

Help and Support WIC Vendor Portal Help Desk Phone: 800-224-7472, option 2

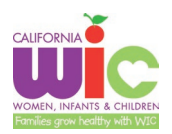

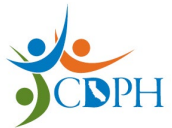

## Creating a WIC Vendor Portal User Account

- 1. Locate the email from CDPH/WIC that contains the Access Code for your CA WIC contract(s)
  - 1.1. This email will be sent to the primary email account on file with CDPH/WIC
  - 1.2. If you have multiple contracts with CA WIC, you will have multiple access codes
- 2. Clear your web browser cache, browser data/search history and cookies
- 3. Go to the Vendor Portal webpage: <u>https://wicvendor.wic.ca.gov/VendorPortal/</u>
- 4. Select the "Log in" button
- 5. Select "Sign up" to register a new user account/email
- 6. Enter the information requested on the Create Account screen and select the "Register" button
- 7. A verification email will be sent to the email address for the new user account
- 8. Open the email from "OKTA Activate Your California WIC Vendor Portal Account"
- 9. Click the "Activate Account" button in the email
- 10. The Vendor Portal Login screen will appear after the "Activate Account" button is selected
- 11. Click the "Login" button
- 12. An authentication code will be sent to the email address for the new user account12.1. Click the "Send me the code" button
- 13. Open the email from "OKTA One-time verification code: CA WIC Vendor Portal"13.1. Locate the Verification Code included in the email
- 14. Enter the Verification Code from the email into the "Verification Code" field in the poral website
- 15. WAIT up to 5 business days for your user account to be verified and activated
  - 15.1. You will receive an email notifying you that your new user account has been activated
  - 15.2. Once your account has been activated, you may log into the WIC Vendor Portal

## Logging in to the WIC Vendor Portal

- 1. Go to the Vendor Portal webpage: <a href="https://wicvendor.wic.ca.gov/VendorPortal/">https://wicvendor.wic.ca.gov/VendorPortal/</a>
- 2. Select the "Log in" button
- 3. Enter your user name/email and password
- 4. The Vendor Portal Home Page will appear

## For Additional Information, refer to the California WIC Vendor Portal User Guide

To open the complete user guide, go to our website at <u>www.wicworks.ca.gov</u>

- 1. Left side, find Grocers
- 2. Click on <u>Vendor Education</u>
- 3. Select the California WIC Vendor Portal User Guide (PDF)